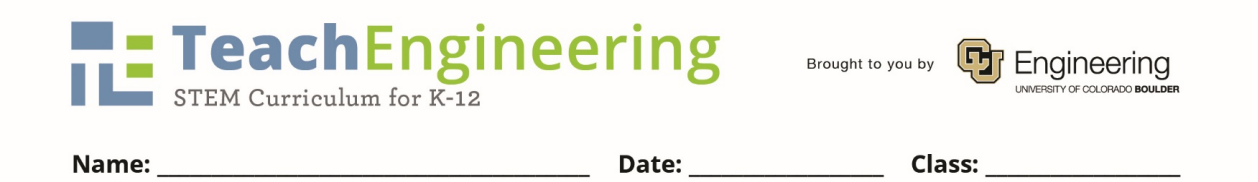

## No Bones About It Worksheet

In this lab, you use a force sensor and microscopic camera to collect data, as well as graph and analyze the data. You will make and test three decalcified chicken bone samples:

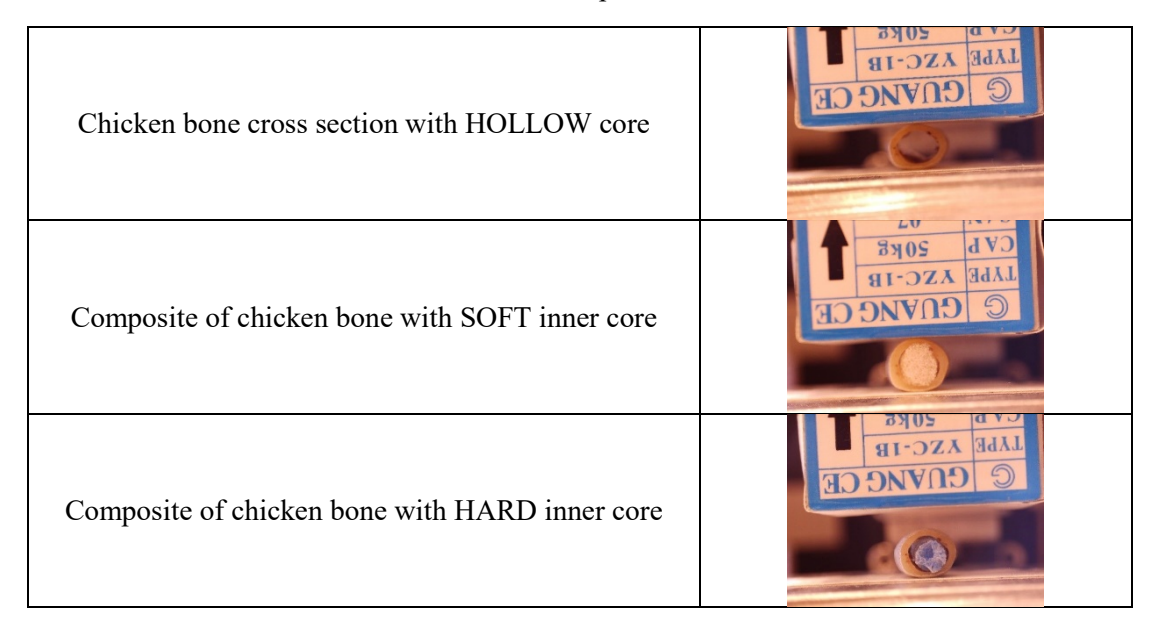

1. Create your three samples and document your **prediction** in order of least to greatest stiffness. Draw a sketch (colored if possible) and include the dimension of each sample to the nearest mm. You are not expected to make the correct assumptions ahead of time so do not come back later and change these answers.

| LEAST STIFF                | MID STIFF                  | MOST STIFF                 |
|----------------------------|----------------------------|----------------------------|
| Description of Material(s) | Description of Material(s) | Description of Material(s) |
|                            |                            |                            |
|                            |                            |                            |
|                            |                            |                            |
|                            |                            |                            |
|                            |                            |                            |
|                            |                            |                            |
| Sketch with Dimensions     | Sketch with Dimensions     | Sketch with Dimensions     |
|                            |                            |                            |
|                            |                            |                            |
|                            |                            |                            |
|                            |                            |                            |
|                            |                            |                            |
|                            |                            |                            |
|                            |                            |                            |
|                            |                            |                            |

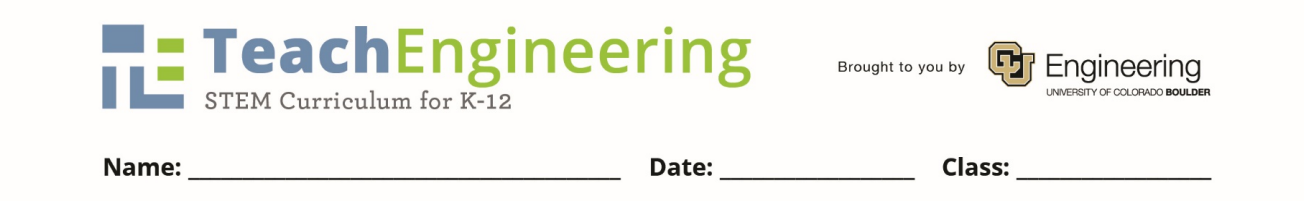

2. Use the test fixture to collect data on one sample at a time as follows, beginning with the hollow chicken bone.

| a. | Place the sample on the staging area oriented as shown.                                                                                                    | LAPE VIC-IB<br>C GUANG CE                                                                                                    |
|----|----------------------------------------------------------------------------------------------------|----------------------------------------------------------------------------------------------------|
| b. | Locate the window with the <i>NoBonesAboutIt</i><br>Program. <b>Do not alter the code or upload</b><br><b>code to the Arduino microcontroller board</b> .                                                                                                    | NoBonesAboutit   Arduino 1.8.7 File Edit Sketch Tools Help       Image: Constraint of the second second |
| с. | Open the Serial Monitor Window, if it is not<br>already open. Use the Arduino software's<br>Serial Monitor to send instructions to control<br>the motor and to measure force values.                                                                                                    | COMS (Artuino, Genuino Uno)                                                                                                    |
| d. | Use repeated commands of a small motor<br>movement step to lower the load cell until it is<br>just above the sample but not touching the<br>sample. Type the command <b>d</b> ; then hit enter.<br>When prompted, type <b>100</b> ; then hit enter. The<br>load cell should be just above the sample but<br>not yet touching it as shown in the first picture. | © COM6 (Arduino/Genuino Uno)<br>100<br>0.2149<br>38.8545<br>67.1928                                                                                                    |
| e. | Use the tare command to nullify any weight.<br>Type the command <b>t</b> ; then hit enter.                                                                                                    | oo COM6 (Arduino/Genuino Uno)<br>र्ष                                                                                                    |

Let's Get Cracking Activity- I Don't Wanna Be Chicken Worksheet TeachEngineering.org

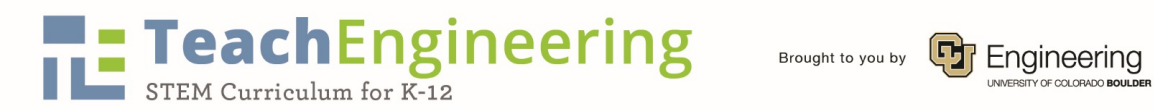

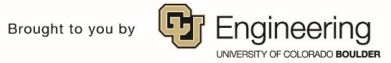

|    | Name:                                                                                                    | Date:  | Class:                                                                                                    |
|----|----------------------------------------------------------------------------------------------------|--------|----------------------------------------------------------------------------------------------------|
| f. | Use the measure command <b>m</b> to make sure the tare command worked. You will not see force values of 0 as the load cell is extremely sensitive to the environment; but you should see values between $-10$ and $10$ . NOTE: these results are in grams.                  |        | COM6 (Arduino/Genuino Uno)<br>m<br>0.2149                                                                                             |
| g. | Open the MicroCapture Plus microscopic<br>camera software (or comparable software) if i<br>is not already open.                                                                                                    | t File | roCapture Plus Options Capture Help                                                                                                   |
| h. | Place the calibration slide in front of the<br>specimen, adjust the microscopic camera's<br>position and focus and then capture an image<br>as shown. Record the name of the image file<br>in the data collection table. You do NOT<br>record a force value for this slide. |        |                                                                                                    |
| i. | Remove the calibration slide and capture an initial image; record the image name in the table. The force value of 0 is already entered in the table.                                                                                                    |        | CVB 20K8 T<br>LABE XSC-IB<br>C COVICCE                                                                                                |
| j. | Use the <b>d</b> command to lower the load cell in 100-step increments); use the <b>m</b> command to measure the force; record the force value (in grams); use MicroCapture Plus to capture an image; record the image name in the same row as the recorded force.          |        | 805       473         81-323       3431         908       600         908       600         908       600         180919211638060.jpg |

Let's Get Cracking Activity- I Don't Wanna Be Chicken Worksheet TeachEngineering.org

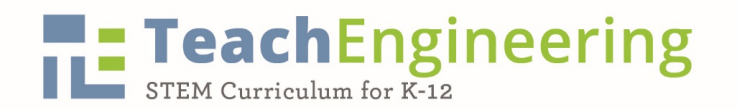

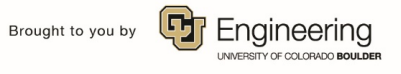

|    | Name:                                                                                                    | Date: | Class:                                                              |
|----|----------------------------------------------------------------------------------------------------|-------|---------------------------------------------------------------------|
| k. | Repeat the above step until it is visibly<br>obvious that the sample cannot be compressed<br>further; do not continue to apply force or<br>you will damage the sensor.                            |       | CVB 20FB                                                            |
| 1. | Use a large motor movement step, such as U<br>(with 900 steps), to raise the load cell; notice<br>the capital letter U. Repeat as needed to<br>remove the specimen (with 100-step<br>increments). |       | © COM6 (Arduino/Genuino Uno)<br>900<br>0.2149<br>38.8545<br>67.1928 |

- 3. Repeat the entire process (including taring) with the composite samples. Talk to your teacher if your chicken bone sample breaks, deforms, or becomes unusable.
- 4. Locate all of the MicroCapture Plus image files. Organize them into three folders and share them with all of the members of your group, including your teacher.
- 5. Move to another station so the next group can collect data.
- 6. For each series of data:

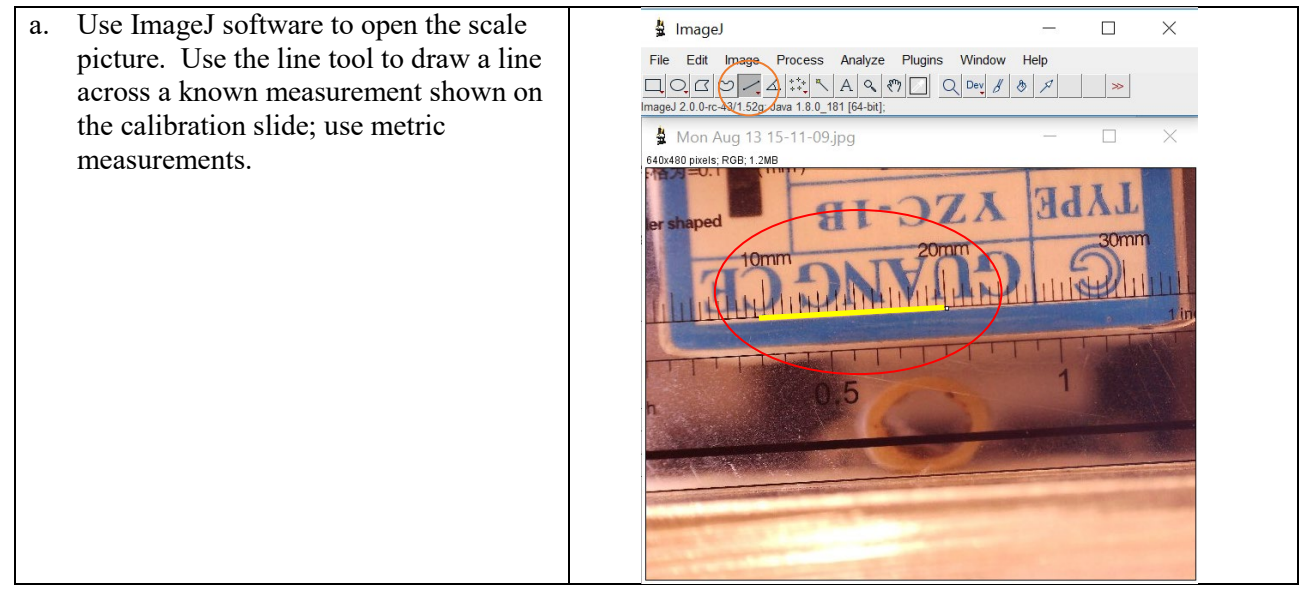

Let's Get Cracking Activity- I Don't Wanna Be Chicken Worksheet TeachEngineering.org

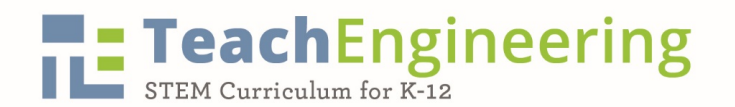

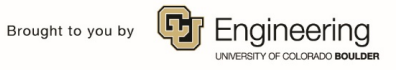

|    | Name:                                                                                                    | Date:                                                                                                    | Class:                                                                                                    |
|----|----------------------------------------------------------------------------------------------------|----------------------------------------------------------------------------------------------------|----------------------------------------------------------------------------------------------------|
| b. | Use <b>Analyze-&gt;Set Scale</b> to enter your<br>known distance drawn with the line<br>tool, set the unit of length to mm, and<br>click to enable the <b>Global</b> checkbox.                                                                                     |                                                                                                    | Set Scale × Distance in pixels: 213.2346 Known distance: 10 Pixel aspect ratio: 1.0 Unit of length: mm Click to Remove Scale Cick to Remove Scale Cick to Re |
| c. | Use File->Open Next which should<br>display your initial picture (prior to the<br>application of any force). Use the line<br>tool to draw a vertical line across the<br>diameter of the sample. Use<br>Analyze->Measure and record the<br>LENGTH (which is in mm). | Results         —           File         Edit         Font         Results           Area         Mean         Min         Max         Ar           1         0.253         84.854         34.199         108         -8 | ngle Length<br>9.49 5.346                                                                                                    |
| d. | Repeat the above step for all<br>measurements in the set. As long as<br>you continue to use <b>File-&gt;Open Next</b> ,<br>your previous line will remain in place<br>and you just need to adjust it shorter and<br>take a measurement.                            |                                                                                                    |                                                                                                    |

- 7. Share the data with all members in the group.
- 8. Convert the force data from grams to kg in the corresponding chart column.
- 9. Calculate  $\Delta L$  (the displacement) by subtracting the ImageJ measurement in each row from the length recorded in the initial picture.
- 10. Using Desmos, insert a table, and record  $\Delta L$  (in mm) in the  $x_l$ -column and force (in kg) in the  $y_l$ -column.

| TeachEngi<br>STEM Curriculum for K-12 | neering | Brought to you by | ngineering<br>Errity of colorado boulder |
|---------------------------------------|---------|-------------------|------------------------------------------|
| Name:                                 | Date:   | Class:            |                                          |

- 11. Adjust the window so that all of the data points on the scatterplot are visible. Use the wrench tool to adjust window measurements.
- 12. From previous knowledge, we know that a *stress-strain* graph can be divided into different regions. The same is true for a *force-displacement* graph. The three regions are: the elastic region, the deformation region, and the point of fracture as shown by the sample graph. (Your graph will look different.)
- 13. Using your scatterplot as a reference, circle the points on the data table that best represent the different regions. Label the corresponding sections in the table.
- 14. Just like we practiced in class, break the data into two different tables in Desmos. The first table

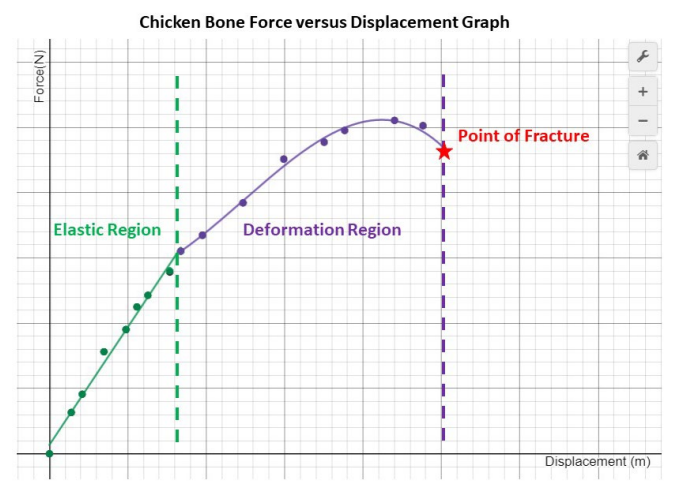

holds the linear data and the second the non-linear data in the ductile region. Make sure the Desmos tables have different colors.

- 15. Insert an expression underneath the data table and run a **linear** regression on the first data set. Be sure to restrict the domain appropriately and to match the color of the line to the data set. Recall that the command to do this is  $y_1 \sim ax_1 + b$  {#  $\leq x_1 \leq$  #}.
- 16. Write the <u>slope-intercept equation</u> along with the <u>restricted domain</u> using interval notation:

| Hollow Core Specimen | Soft Core Specimen | Hard Core Specimen |
|----------------------|--------------------|--------------------|
|                      |                    |                    |
|                      |                    |                    |
|                      |                    |                    |
|                      |                    |                    |
|                      |                    |                    |

17. What is the **stiffness** of your chicken bone sample? Tip: Include units.

| Hollow Core Specimen | Soft Core Specimen | Hard Core Specimen |
|----------------------|--------------------|--------------------|
|                      |                    |                    |
|                      |                    |                    |

| Na | STEM Curriculum for K-12 | Date   |                   | UNIVERSITY OF COLORADO BOULDER |
|----|--------------------------|--------|-------------------|--------------------------------|
|    | <b>Teach</b> Engine      | eering | Brought to you by | <b>G</b> Engineering           |

18. Use Desmos to run a higher-order polynomial regression on the second data set representing the ductile region. You will have to experiment with regression functions to determine if the function is best modeled by a quadratic  $(y_2 \sim ax_2^2 + bx_2 + c)$ , cubic  $(y_2 \sim ax_2^3 + bx_2^2 + cx_2 + d)$ , or quartic  $(y_2 \sim ax_2^4 + bx_2^3 + cx_2^2 + dx_2 + e)$ . Notice the R<sup>2</sup> value; however, if the value does not change much, there is no point in adding complexity using a higher-ordered function. Write the deformation region's best-fit polynomial along with the restricted domain, using interval notation. Note: Since the domain starts with where you left off the linear restriction, one should be closed and the other open in the interval notation. (You may have to use closed notation in Desmos in order for the graph to show.)

| Hollow Core Specimen | Soft Core Specimen | Hard Core Specimen |
|----------------------|--------------------|--------------------|
|                      |                    |                    |
|                      |                    |                    |
|                      |                    |                    |
|                      |                    |                    |
|                      |                    |                    |

19. Write a complete piece-wise defined function for the entire data set for each specimen:

| Hollow Core Specimen | Soft Core Specimen | Hard Core Specimen |
|----------------------|--------------------|--------------------|
| {                    | {                  | {                  |

20. Based on your results, what is the order of your samples from least to greatest in stiffness?

| LEAST STIFF                       | MID STIFF                         | MOST STIFF                        |
|-----------------------------------|-----------------------------------|-----------------------------------|
| <b>Description of Material(s)</b> | <b>Description of Material(s)</b> | <b>Description of Material(s)</b> |
|                                   |                                   |                                   |
|                                   |                                   |                                   |
|                                   |                                   |                                   |
|                                   |                                   |                                   |
|                                   |                                   |                                   |
|                                   |                                   |                                   |

21. How did your data help you determine this order?

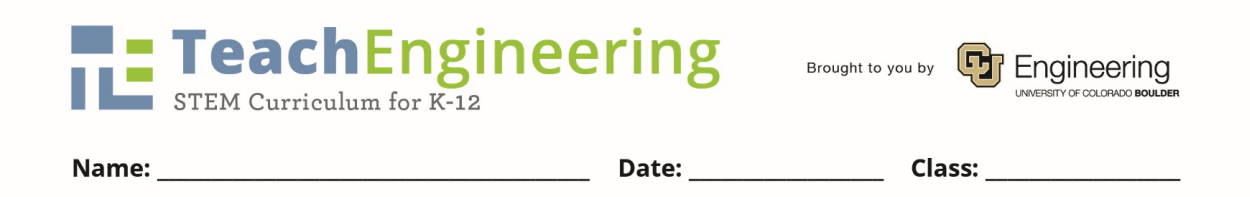

- 22. How do the results compare to your initial predictions? What conclusions can you make?
- 23. At the end of the activity, the group must share the Desmos graphs with your teacher by emailing the links; turn in this document and all data collection worksheets as well.

## HOLLOW CORE CHICKEN BONE SPECIMEN

| Force (g)         | Force(kg)         | Image Filename | Length mm | ΔL mm |
|-------------------|-------------------|----------------|-----------|-------|
| Scale Image       | •                 | _              |           |       |
| 0 (initial image) | 0 (initial image) |                |           | 0     |
|                   |                   |                |           |       |
|                   |                   |                |           |       |
|                   |                   |                |           |       |
|                   |                   |                |           |       |
|                   |                   |                |           |       |
|                   |                   |                |           |       |
|                   |                   |                |           |       |
|                   |                   |                |           |       |
|                   |                   |                |           |       |
|                   |                   |                |           |       |
|                   |                   |                |           |       |
|                   |                   |                |           |       |
|                   |                   |                |           |       |
|                   |                   |                |           |       |
|                   |                   |                |           |       |
|                   |                   |                |           |       |
|                   |                   |                |           |       |
|                   |                   |                |           |       |
|                   |                   |                |           |       |
|                   |                   |                |           |       |
|                   |                   |                |           |       |
|                   |                   |                |           |       |
|                   |                   |                |           |       |
|                   |                   |                |           |       |
|                   |                   |                |           |       |
|                   |                   |                |           |       |
|                   |                   |                |           |       |
|                   |                   |                |           |       |
|                   |                   |                |           |       |

## **<u>SOFT CORE</u>** CHICKEN BONE SPECIMEN

| Force (g)         | Force(kg)         | Image Filename | Length mm | ΔL mm |
|-------------------|-------------------|----------------|-----------|-------|
| Scale Image       |                   |                |           |       |
| 0 (initial image) | 0 (initial image) |                |           | 0     |
|                   |                   |                |           |       |
|                   |                   |                |           |       |
|                   |                   |                |           |       |
|                   |                   |                |           |       |
|                   |                   |                |           |       |
|                   |                   |                |           |       |
|                   |                   |                |           |       |
|                   |                   |                |           |       |
|                   |                   |                |           |       |
|                   |                   |                |           |       |
|                   |                   |                |           |       |
|                   |                   |                |           |       |
|                   |                   |                |           |       |
|                   |                   |                |           |       |
|                   |                   |                |           |       |
|                   |                   |                |           |       |
|                   |                   |                |           |       |
|                   |                   |                |           |       |
|                   |                   |                |           |       |
|                   |                   |                |           |       |
|                   |                   |                |           |       |
|                   |                   |                |           |       |
|                   |                   |                |           |       |
|                   |                   |                |           |       |
|                   |                   |                |           |       |
|                   |                   |                |           |       |
|                   |                   |                |           |       |
|                   |                   |                |           |       |
|                   |                   |                |           |       |

## HARD CORE CHICKEN BONE SPECIMEN

| Force (g)         | Force(kg)         | Image Filename | Length mm | ΔL mm |
|-------------------|-------------------|----------------|-----------|-------|
| Scale Image       |                   |                |           |       |
| 0 (initial image) | 0 (initial image) |                |           | 0     |
|                   |                   |                |           |       |
|                   |                   |                |           |       |
|                   |                   |                |           |       |
|                   |                   |                |           |       |
|                   |                   |                |           |       |
|                   |                   |                |           |       |
|                   |                   |                |           |       |
|                   |                   |                |           |       |
|                   |                   |                |           |       |
|                   |                   |                |           |       |
|                   |                   |                |           |       |
|                   |                   |                |           |       |
|                   |                   |                |           |       |
|                   |                   |                |           |       |
|                   |                   |                |           |       |
|                   |                   |                |           |       |
|                   |                   |                |           |       |
|                   |                   |                |           |       |
|                   |                   |                |           |       |
|                   |                   |                |           |       |
|                   |                   |                |           |       |
|                   |                   |                |           |       |
|                   |                   |                |           |       |
|                   |                   |                |           |       |
|                   |                   |                |           |       |
|                   |                   |                |           |       |
|                   |                   |                |           |       |
|                   |                   |                |           |       |
|                   |                   |                |           |       |